# P-168T 云考勤机

## 使用手册

全指导:

- 1、使用前请认真阅读此手册
- 2、请留意手册上所有的注意事项
- 3、如发生以下情况,请及时联系我们的技术:
- 电源线或插头损坏
- 液体渗入设备内
- 设备工作不正常或用户不能按照用户手册的指导下使用设备
- 设备不慎跌落或受创
- 设备刚购买时发现有明显的破损迹象
- 4、请正确的插电源线

## 注意事项:

- 请勿将本产品放置在强光直射到的地方,强光对指纹信息的采集有明显的影响,可能会导致指纹信息无法通过验证。
- 本产品工作的温度在 0 50℃以内,否则会对设备造成损害。
- 请不要剧烈碰撞本产品,可能会导致产品内部部件松动或损坏,且不 具备防水特性,请勿让产品淋雨或受潮。

## 指纹正确放置:

注: 手指指纹中心尽量放在指纹窗口中心,考勤指纹应与采集指纹时状态 相一致,否则会影响考勤准确度

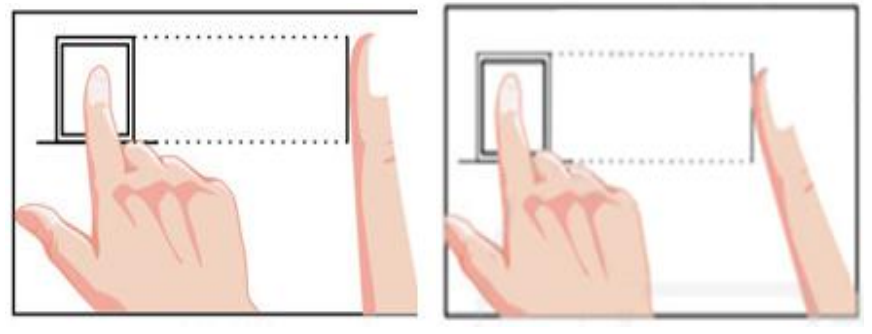

指纹放置位置正确 √

#### 指纹放置位置错误×

注: 干燥手指可以用 哈气等方法湿润手指,考勤时将手指平按在指纹采集 头上,尽量选择中指、食指,对于脱皮,受损等导致指纹图像变化的情况, 可选择不容易受到磨损的无名指;极少部分人指纹质量很差时,考虑使用 工号 + 密码考勤。

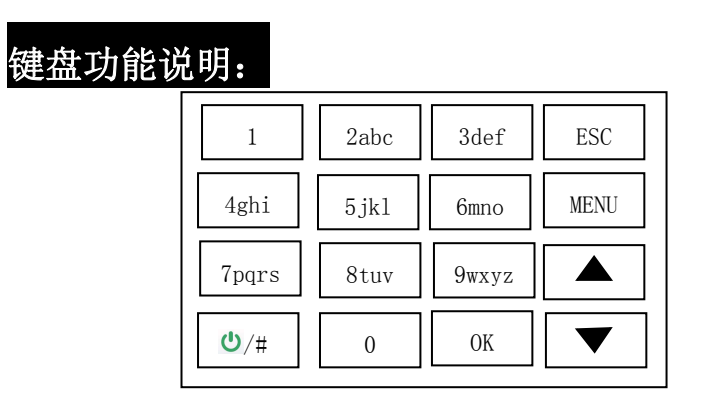

| 【ESC】 退出或取消键            |
|-------------------------|
| 【MENU】进入主菜单键/进入编辑后可作退格键 |
| 【OK】 确定键/查询             |
| 【▲】 上翻键                 |
| 【▼】 下翻键                 |
| 【Ů/♯】 查看通知/功能切换键        |
| 【0】 空格键/安全确认            |
| 【0-9】 数字和 26 个英文字母输入    |
|                         |

在进入"输入姓名"时,左上方出现【CHN】则为拼音输入状态,如输入"张三"按键 盘输入"9(z)、4(h)、2(a)、6(n)、4(g)"按"▼"找到"zhang"按"0K" 再找到"张"按"0K"即可,"7(s)、2(a)、6(n)"按"▼"找到"san"按"0K" 再找到"三"按"0K"即可,然后再按"0K"完成输入,其他姓名可依此类推;如要

输入"TOM",可在进入"输入姓名"时,按键盘"<sup>●</sup>"改变输入状态为"ABC",并 按键盘输入"8(T)"、"6(0)"、"6(M)"按"OK"完成输入,其他姓名可依 此类推。

## 设备使用流程:

插入网线 → 设备开机 → 在后台注册企业帐号 → 在后台员工管理那添 加员工 → 设备输入要绑定的企业帐号 → 绑定设备 → 到 WEB 端设备 管理后台审核设备申请 → 在通讯设置绑定状态显示已绑定时即可同步数 据到设备 → 在设备选择重新加载用户 → 联系员工录入指纹 → 在设 备上给员工采集指纹 → 设备正常使用。

3

## 一、网络连接

通电后,使用网线连接,考勤机插上网线连上路由器即可(无需在考 勤机上设置)

备注:在考勤机主显示页面显示 建。该图标表示未插入网线; 是。

图标表示插入网线,但没有连上服务器; \_\_\_\_\_该图标表示服务器已连接。

## 二、注册网页后台账号

1、电脑端浏览器输入网址

http://kaoqin.aibaocloud.com/m\_v101002/

2、注册企业号

填写企业名称、登录密码、联系电话; 并发送验证码,点击"注册"按钮; 注册成功后,电脑会自动跳转到登录界面,登录账号即可。

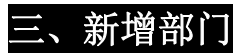

员工管理 → 部门&员工 → 所有部门(可按照公司的结构创建部门)

| #1000                                | 部门&员工 职位  | 管理 App绑  | 定申请     |           |    |    |    |
|--------------------------------------|-----------|----------|---------|-----------|----|----|----|
| huangrimei<br>( <u>企业</u> 号: 10017 ) | 所有部门 🛨    | 技术部: 0位员 | [] 🔍 輸入 | ,员工姓名/工号搜 | 嫊  |    |    |
|                                      | 未分配部门     | 序号       | 工号      | 姓名        | 性别 | 部门 | 职位 |
| 尺 凡                                  | 技术部 🕂 ∠ 🗇 |          |         |           |    |    |    |
| >概览                                  |           | 击创建该     | 部门下的    | 的子部门      |    |    |    |
| >管理                                  | 1         |          |         |           |    |    |    |
| <b>İİI 排班</b>                        |           |          |         |           |    |    |    |

## 四. 添加人员信息

## 员工管理 → 添加新员工 (注: 必须是在此处添加了的员工才能在考勤机 上录入指纹; 若一次性要添加的员工较多,可以通过 Excel 批量导入。)

| #1081                      | 部门&员工 职位管 | 管理 App绑 | 定申请     |           |     |     |       |         |            |
|----------------------------|-----------|---------|---------|-----------|-----|-----|-------|---------|------------|
| huangrimei<br>(企业号: 10017) | 所有部门 🛨    | 全部员工: 이 | d员工 🔍 🕷 | ì入员工姓名/工· | 号搜索 |     |       | + 添加员工  | 三 批量操作     |
|                            | 未分配部门     | 序号      | I号      | 姓名        | 性别  | 部门  | 职位    | 全部「     | 添加员工       |
| <b>紀</b> 日本                | 技术部       | -       |         |           |     |     | /     | /       | 修改员工       |
| >概約                        |           |         |         |           |     | 添加一 | 位员工   | 1       | minarakett |
| >管理                        |           |         |         |           |     | 添加  | 1多位员工 | 通过excel | 1表导入       |
| <b>İ 排班</b>                |           |         |         |           |     |     |       |         |            |
|                            |           |         |         |           |     |     |       |         |            |

|     |                           | 添加员  | I             |                |                |      | > |
|-----|---------------------------|------|---------------|----------------|----------------|------|---|
| 手机  | 请输入员工手机号                  | *    | 工号            | 请输入工           | <del>5</del> * | 1    |   |
| 姓名  | 请输入员工姓名                   | *    | <sup>状态</sup> | 會觀范            | 围1-            | 6553 | 5 |
| 入职  | 2019 - 01 - 08            | )    | 部门            | 未分配部           | ]              |      |   |
| 填写新 | <b>斤员工的基</b><br>请选择员工生日 篇 | 础信息, | 姓名            | 名, 丁<br>普通员工 • | 号业             | 〉填   |   |
| 性别  | ●男 ◎女 ◎保留                 | Ē    | 籍贯            | 保密 ▼           |                |      |   |
| 婚姻  | ◎已婚 ◎未婚 ◎                 | 保密   | 学历            | 保密             | ۲              |      |   |
| 邮箱  | 論                         | 点击按  | 祖鋎            | 成添加            | 学校             |      |   |
|     |                           | 1    |               |                |                |      |   |
|     | 保存                        | 7    | 取消            |                |                |      |   |
|     |                           |      |               |                |                |      |   |

注:\*点击部门可以给部门添加员 \*删除员工必须是在离职状态才可以删除 \*点击员工姓名可以修改员工信息,工号。。。。 \*批量操作(可批量添加人员,批量修改员工信息,批量删除员工)

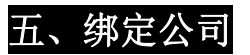

按【MENU】进入"主菜单"

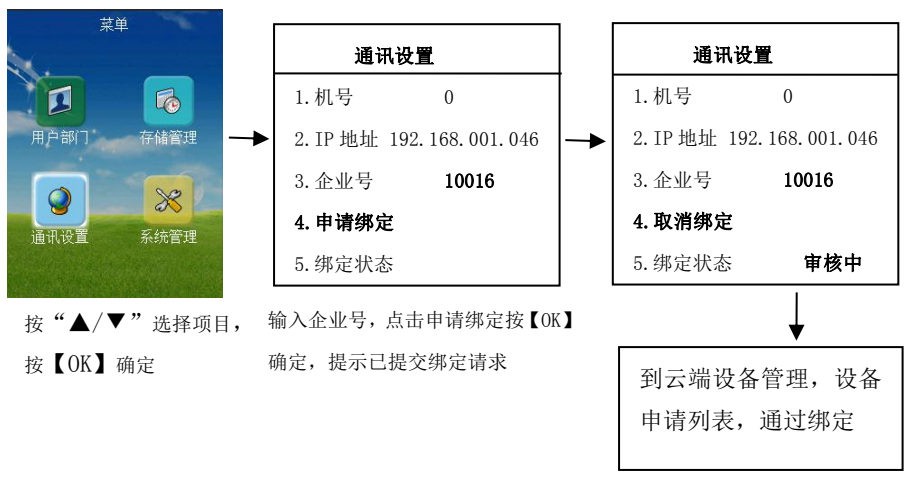

注意:

- 考勤机上的企业号与电脑端已注册企业号必须一致
- "**#"**: 切换输入法
- 企业号输入: 特殊字符 "."以及 "@" 需按 "#" 号键转换输入法
- 在英文输入法输入: "0" 是符号切换键

## 六、设备绑定通过

### 1) 设备 → 管理 → 设备申请列表 → 选择"通过绑定"

| (企业号: 10016)  | 序号 | 序列号              | 提交绑定时间               |           |
|---------------|----|------------------|----------------------|-----------|
| R BI          | 1  | 2012000016869b24 | 2019 - 01 - 08 11:02 | 通过绑定 拒绝绑定 |
| <b>İİI 排班</b> |    |                  |                      |           |
| 🕑 考勤          |    |                  |                      |           |
| □ 申请          |    |                  |                      |           |
| <b>目</b> 设备   |    |                  |                      |           |
| →管理           |    |                  |                      |           |
| 路 公司          |    |                  |                      |           |

2) 输入设备名称 → 选着部门 → 点击左下角"确认绑定"即可

X

设备详情

序列号: 2012000016869b24

| 设备名称: 请 | 俞入设备名称   |      |    |  |
|---------|----------|------|----|--|
| 设备权限: 🗹 | 录入指纹 📝 录 | 入ID卡 |    |  |
| 应用部门: 选 | 择音阶了 🗸   |      |    |  |
| 已选应用部门: |          |      |    |  |
| 人事部⊠    | 生产部区     | 财务部⊠ | 1  |  |
|         | 22       |      | •  |  |
|         | 确认绑      | 定    | 取消 |  |

七、考勤机上注册指纹/密码 (一名员工可以注册 3 枚指纹)

按【MENU】进入"主菜单"

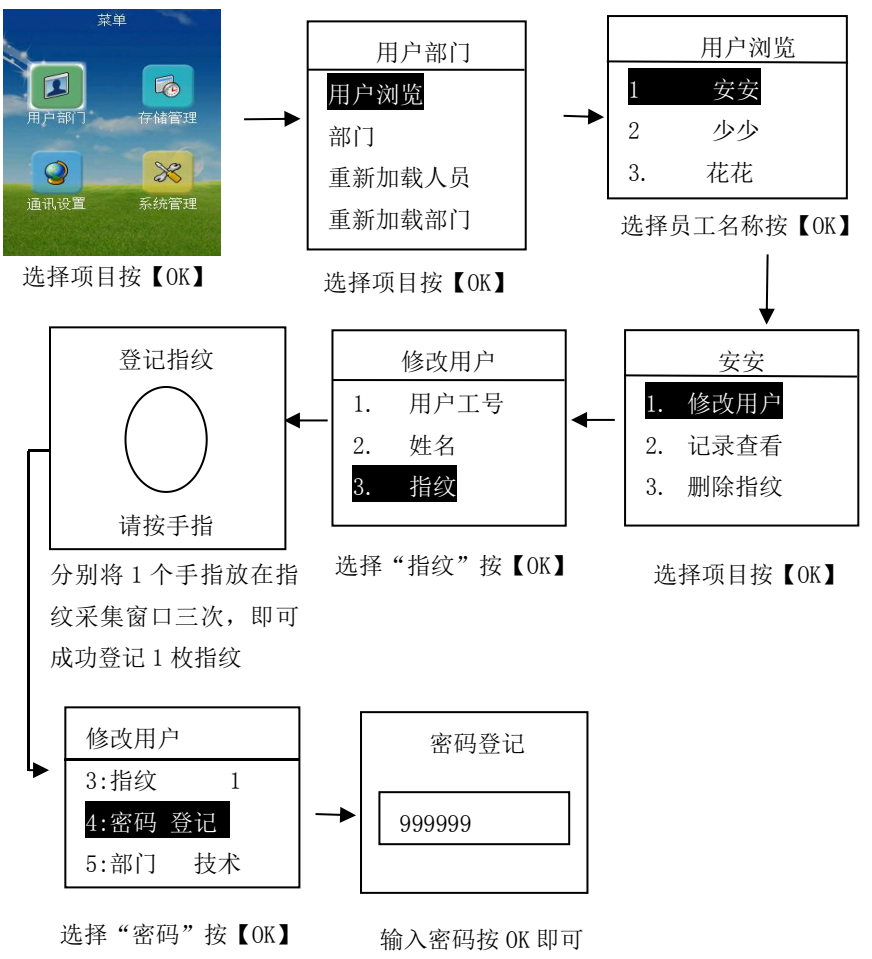

**し、添加考勤机管理员** 

(将员工设置成管理员后,该员工可用其

指纹登录考勤设备)

方法一: 设备 → 管理 → 指纹/ID 卡管理

| 按部门查询 | $\sim$ | 勾选该   | 员工可用    | 指纹登录    | 录设备端进         |         | 批量删除指纹 | 比量删除ID卡 |
|-------|--------|-------|---------|---------|---------------|---------|--------|---------|
| 序号    | I号     | 行當理   | 部门      | 状态      | 设备管理员         | 指纹操作    | ID卡操作  |         |
| 121   | 257    | 花7    | 人事部     | 在职      |               | 同步指纹    | 无ID卡   |         |
| 122   | 285    | 花35   | 人事部     | 在职      | <b>∠</b>      | 删除指纹    | 无ID卡   |         |
| 123   | 288    | 花38   | 人事部     | 在职      |               | 删除指纹    | 无ID卡   |         |
| 124   | 306    | 收 花56 | た作業     | · 友 翻 把 | 位同步列大边々       | 删除措纹    | 无ID卡   |         |
| 125   | 266    | 市 花16 | - 任 大事部 | 在职      | 以问少到平以备       | 删除指纹    | 无ID卡   |         |
| 126   | 250    | 花1    | 人事部     | 在职      |               | 删除指纹    | 无ID卡   |         |
| 127   | 258    | 花8    | 人事部     | 在职      |               | 删除指纹    | 无ID卡   |         |
| 128   | 292    | 花42   | 人事部     | 在职会;    | 女母工大大切的地      | 出份      | 无ID卡   |         |
| 129   | 280    | 花30   | 人事部     | 在职      | <b>双工工本机的</b> | 目気 删除指纹 | 无ID卡   |         |
| 130   | 299    | 花49   | 人事部     | 在职      |               | 删除指纹    | 无ID卡   |         |
| 131   | 339    | 花89   | 人事部     | 在职      |               | 无指纹     | 无ID卡   |         |

## 注: 管理员设置请在该员工存在指纹情况下进行!

方法二: 按【MENU】进入"主菜单"

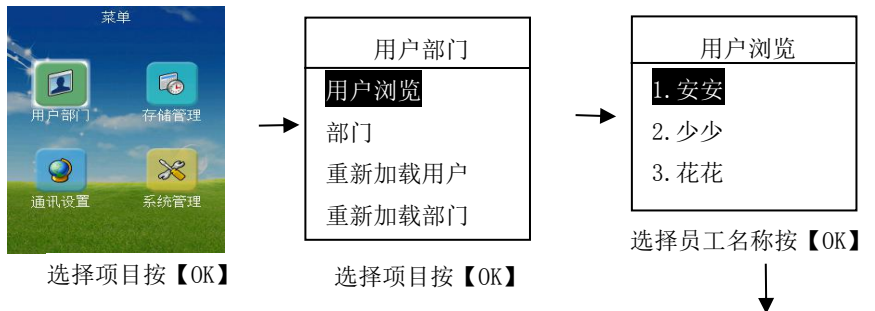

接上页未完成项

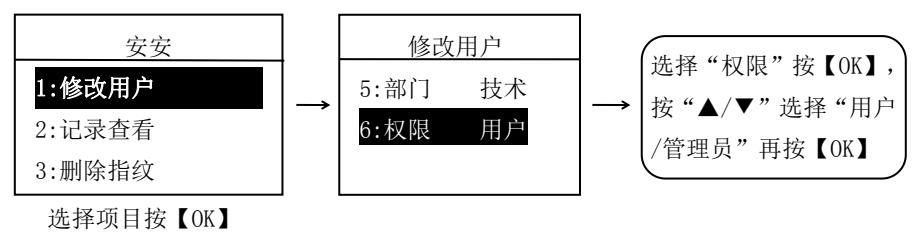

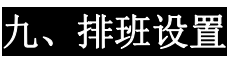

1、设置班次

排班 → 班次 → 右上角"创建班次"

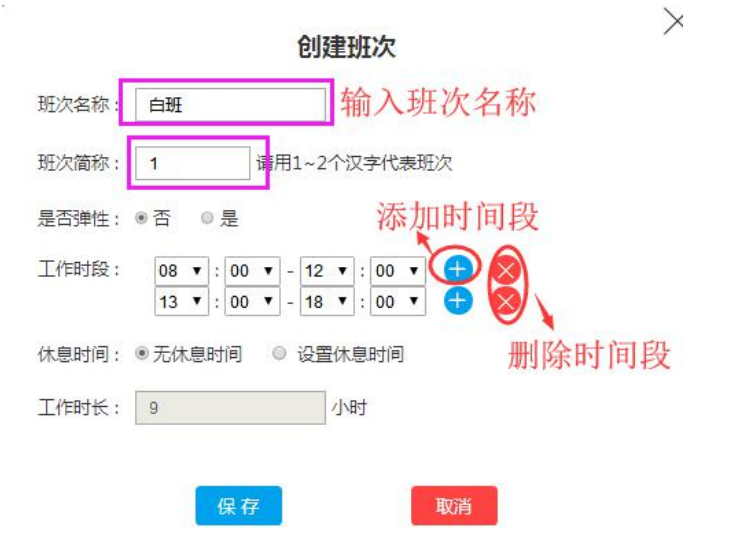

(注:时段代表工作时间,由上下班时间组成;员工要在时段所设的上班 时间之前与下班时间之后打卡才算正常考勤)

- ▶ 创建班次:可根据公司自身要求设置班次。
- ▶ 班次名称:必填,用于列表查询,长度不能超过10个字。
- ▶ 班次简称: 必填, 利于排班视图显示, 长度不能超过两个字。
- ▶ 是否弹性:可选择是否为正常班次或弹性班次。
- 工作时间段:必填,设置一天上班的时间段,非弹性最多可设置4组时间段,弹性最多只能设置1组时间段。
- 休息时间:设置一天上班的休息分钟数(比如午饭或晚饭或者只有一个工作时间段使用)
- 具体详细可在云端点击帮助查询(比如要看班次的详细说明就点击班次再 点帮助就会显示出班次说明其他功能也是一样的操作)
- 2. 设置排班规则

排班→ 排班规则 → 右上角"设置规则"

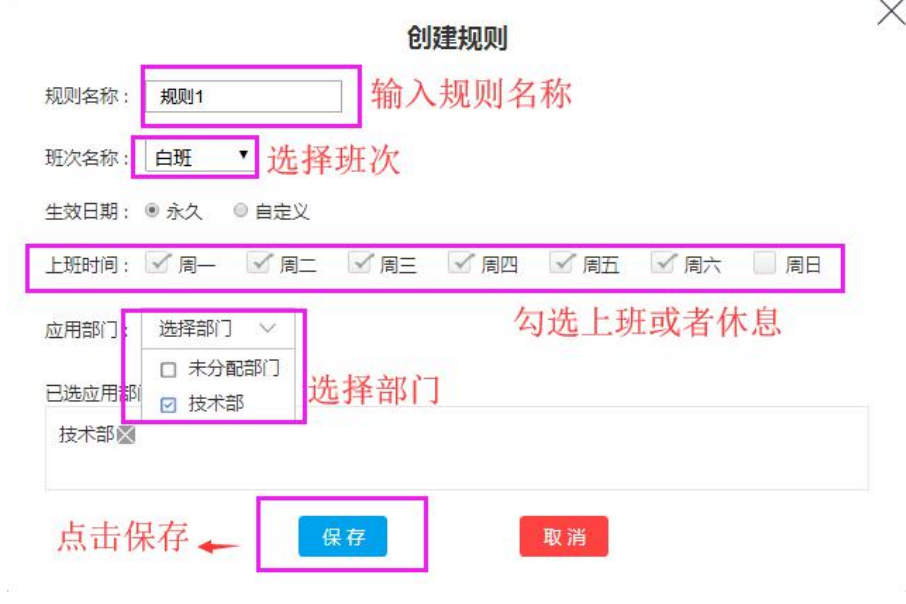

## 设置规则属性说明:

- ▶ 若已设置智能排班模式,排班规则功能暂时关闭。
- > 规则名称: 必填,用于列表查询,长度不能超过10个字。
- ▶ 班次名称:选择该规则应用班次。
- > 生效时间:设置该规则应用时间段,可设置为永久。
- ▶ 上班时间:可设置一个星期的上班日期。
- ▶ 应用部门:选择该规则应用于部门(可多选)。

#### 更多说明可在云端 → 帮助 熟悉。

#### 3. 排班视图(可批量排班/单个员工排班)

排班 → 排班视图 → 选择日期 , 部门, 员工查看排班。

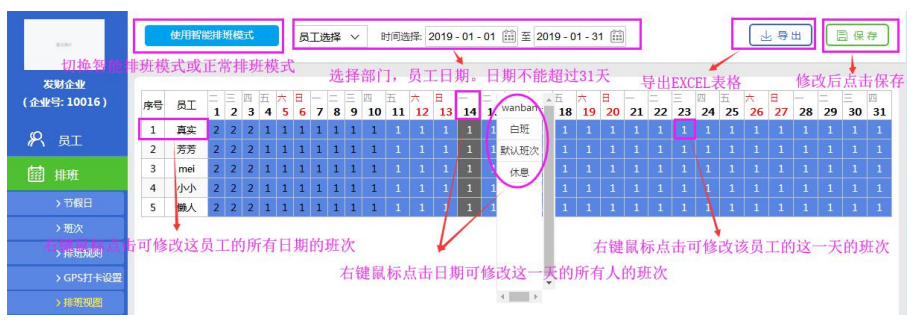

#### 注:

- > 设置智能排班模式:可设置智能排班和正常排班模式(智能排班:系 统根据员工打卡记录和已设置的班次进行自动排班,正常排班模式: 客户使用排班规则或自定义排班)
- ▶ 可自定义选择日期时间段,最多不可超过31天
- 可对某个员工的某天(单选)或者对某个员工的所有日期和某天的所有员工(多选)上班班次进行修改。
- ▶ 更多说明可在云端 —→ 帮助 熟悉。

#### 3.节假日设置

排班 → 节假日 → 添加节假日

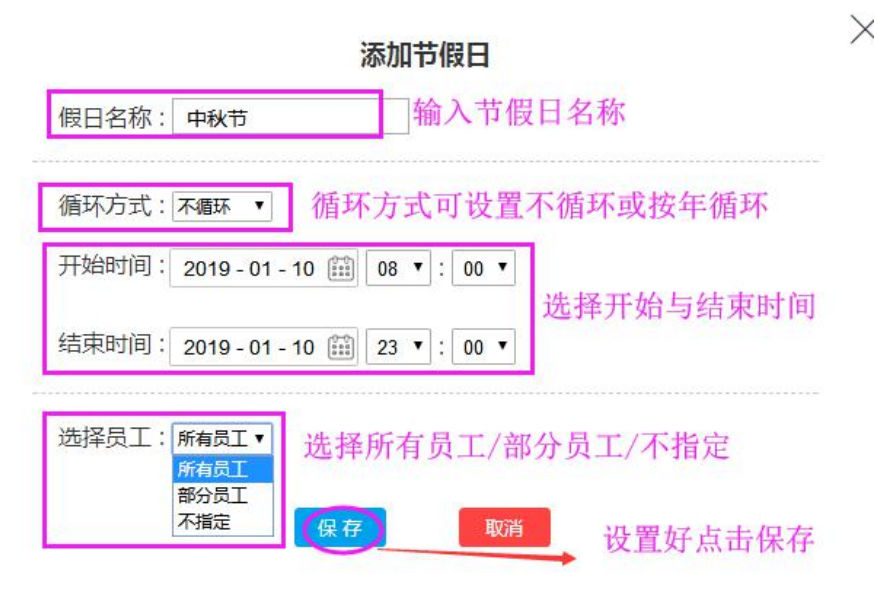

注:

- ▶ 添加节假日:可选择针对某些员工,可选是否为年循环或者正常。
- ▶ 节假日列表:可按节假日名称和循环方式进行查询。
- ▶ 节假日列表:点击'编辑'可查看节假日详情或对节假日进行修改。

## 十、査看考勤报表

考勤 → 报表 → 选择部门 → 输入日期开始/结束日期→查看报表

| 友労企业<br>(企业号: 10016 ) | 部门选择: 日梅<br>选择部门<br>按年份查询 ~ | ✓ 對同曲冊: 2019-0<br>选择查者          | 1-01 ⅲ 至 2019-01-:<br>「<br>行开始与结束日期<br>点击查看报表会出現 | 31 曲 <b>查看版表 本月版表 上月版表</b><br>此考勤报表,保存后报表会显示在这里 |
|-----------------------|-----------------------------|---------------------------------|--------------------------------------------------|-------------------------------------------------|
| ₽ 员工                  | 序号                          | 日期                              | 部门                                               |                                                 |
| İ 排班                  |                             | 2019 - 01 - 01 ~ 2019 - 01 - 31 |                                                  |                                                 |
| ▶ 考勤                  | 在详情报表                       | 中占圭每一行可查看对应员工的差勤明约              | 用表以及打卡记录表                                        | 5                                               |
| ≻统计                   | IT IT IN IN IN              |                                 | ANGARIT PRIM                                     | 点击下载,该报表下载到本                                    |
| >报表                   |                             |                                 |                                                  | 地, Excel表格打廾查看详细<br>记录                          |
| >打卡记录                 |                             |                                 |                                                  | HL-MC                                           |

#### 备注:

- 1、查报表:根据选择的日期时间段和部门(可多选)查看考勤报表。 2、日期选择:可自定义日期时间段,
- 3、筛选:可按异常、正常筛选、迟到、早退、旷工的计为异常;
- 4、显示单位: 根据不同项, 可按"分钟/小时/天/次数"显示;
- 5、考勤明细:点击列表每一行,打开每个员工的"考勤明细";
- 6、导出报表: 必须"生成报表"后才能"下载"报表。

## 十一、手机 APP 应用(支持安卓手机, ios 的就在 app store

里搜索爱宝云考勤)

#### 1、下载手机 APP

在员工列表点击员工名称出现以下图,点击发送短信邀请码到手机前 提是要写了手机号则收不到验证码,收到短信之后在短信里面会看到有个 网址,把网址打开,下载 APP 即可。

| 手利し | 158_             | *  | 上号 | 3001 *      |
|-----|------------------|----|----|-------------|
| 生名  |                  | *  | 状态 | ● 在职 🛛 ● 离职 |
| 入职  | 2018 - 01 - 11 🔛 |    | 部门 | 日梅          |
| 主日  | 请选择员工生日 🔛        |    | 职位 | 普通员工 ▼      |
| 生别  | ◎男 ◎女 ◉保密        | 5  | 籍贯 | 保密 ▼        |
| 昏如  | ● 已婚 ● 未婚 ●      | 保密 | 学历 | 保密▼         |
| 邮箱  | 请输入邮箱            |    | 学校 | 请输入毕业学校     |
|     |                  |    |    |             |

短信发送绑定码到手机,打开网址下载 APP

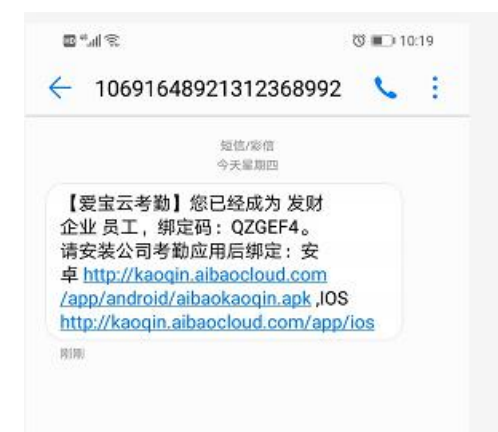

## 2. 手机注册 APP 帐号,并登录 APP

注册手机 APP 必须用手机号码进行注册

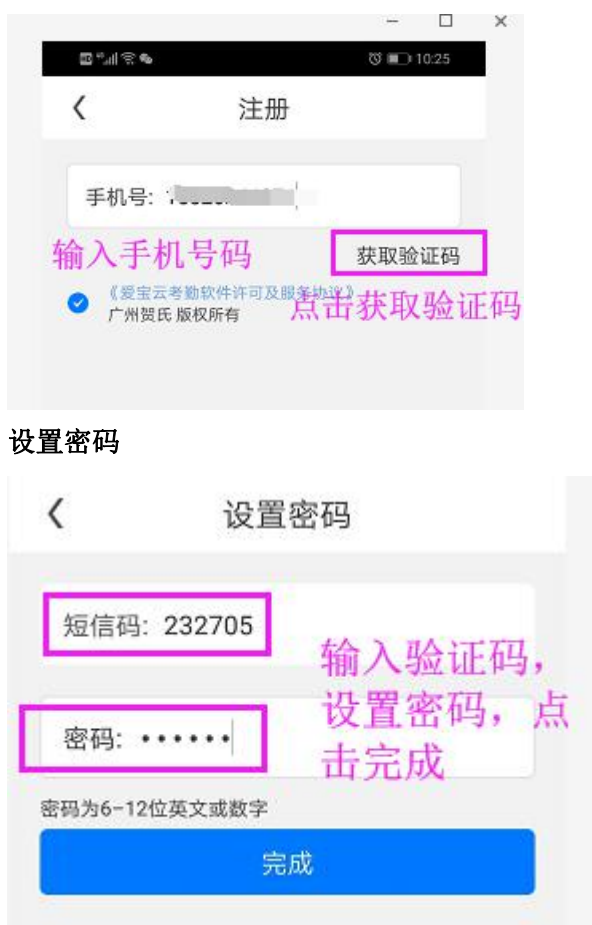

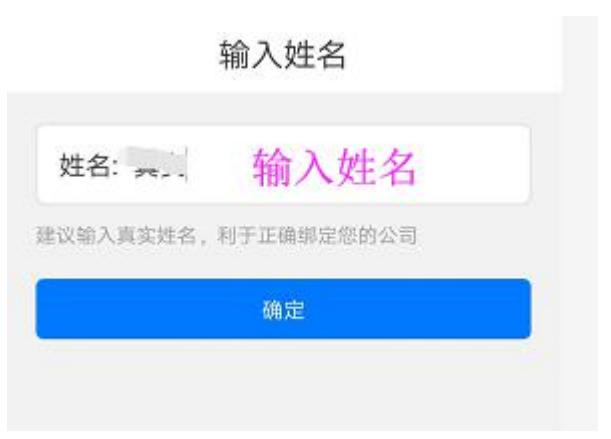

## 绑定企业

输入你的绑定码,并提交绑定

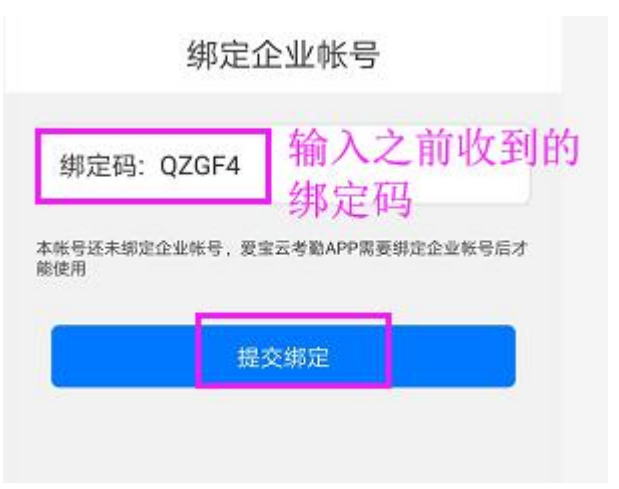

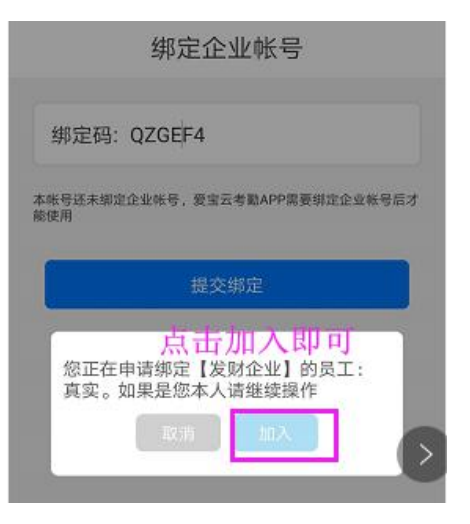

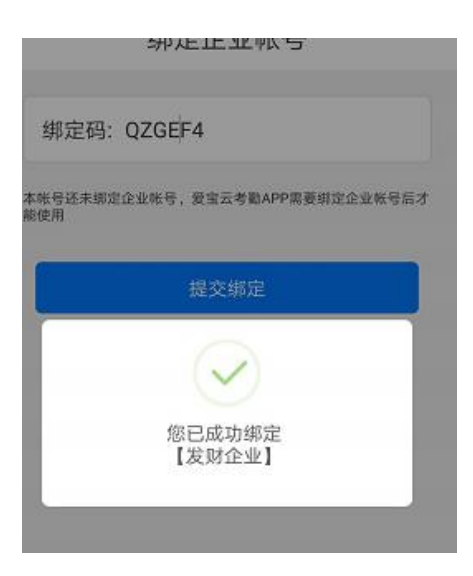

绑定成功之后即该员工可使用考勤 APP 应用进行外勤签到,查看自己的考 勤数据。在云端点击员工姓名可看到该员工已绑定 APP 。如需要解绑就点 击解除绑定

| 手机 | 15820 *        | 工号 | 3001 *    |
|----|----------------|----|-----------|
| 性名 | sims .         | 状态 | ● 在职 ◎ 离职 |
| 入职 | 2018 - 01 - 11 | 部门 | 日梅        |
| 主日 | 请选择员工生日 🎬      | 职位 | 普通员工 ▼    |
| 生别 | ◎男 ◎女 ◎保密      | 籍贯 | 保密 ▼      |
| 昏烟 | ◉ 已婚 ◎ 未婚 ◎ 保密 | 学历 | 保密 ▼      |
| 邮箱 | 请输入邮箱          | 学校 | 请输入毕业学校   |

APP 绑定如果注册时输入的姓名和注册手机号跟云端不一样,要在云端通过绑定。

在员工 → 管理 → APP 绑定申请, 点击通过。

| TIN.                 | 部门&员工 | 职位管理 App绑定申请                                               |      |     |
|----------------------|-------|------------------------------------------------------------|------|-----|
| 发财企业<br>(企业号: 10016) |       | 中道物定信息                                                     | #    | 作   |
| ₽ 员工                 |       | <b>真实</b> (手机号:15820246971)的手机APP用户申请绑定修公司员工 mei(工号为:3000) | 通过   | 拒绝  |
| >概览                  |       |                                                            | 批量通过 | 批量排 |
| →管理                  |       |                                                            |      |     |

绑定好手机后登录账号在手机打卡需要先在云端添加 GPS 打卡地点

在排班 → GPS 打卡设置 → 添加打卡地点

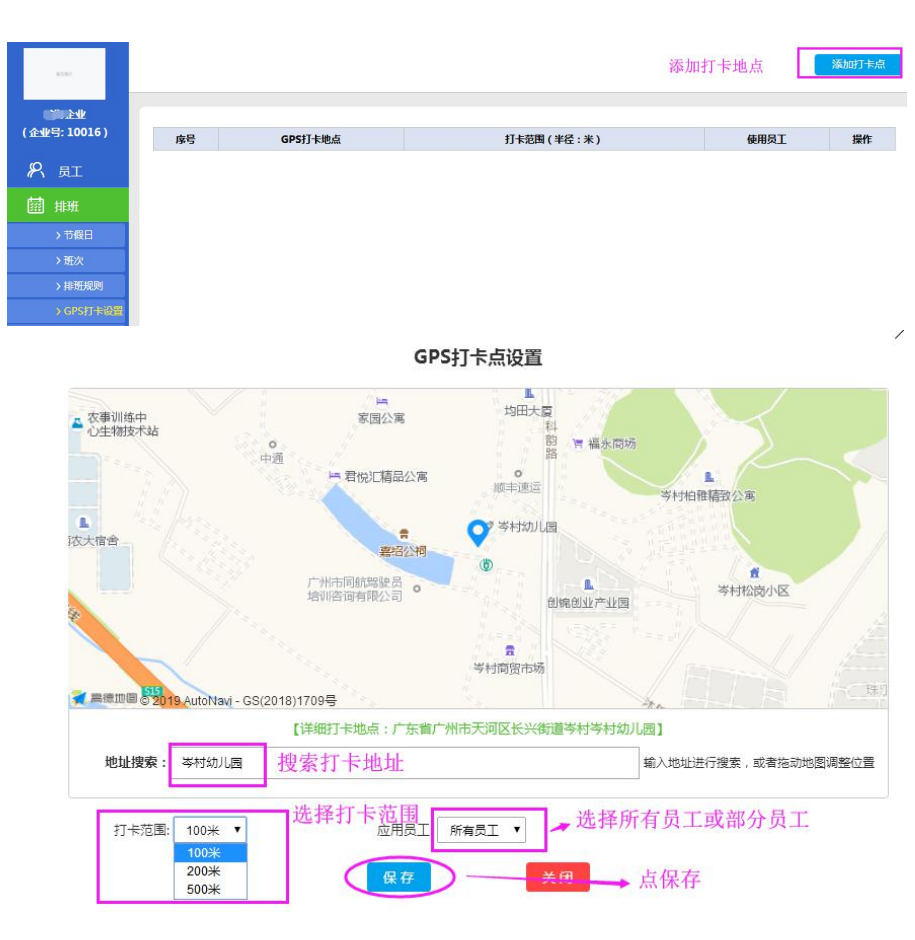

添加好后这里可以看到打卡地点,打卡范围

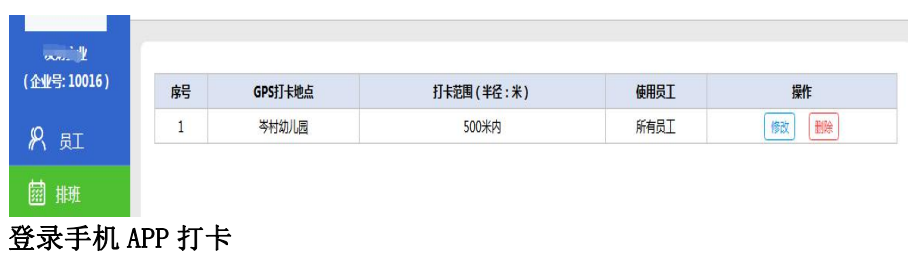

点击 GPS 打卡

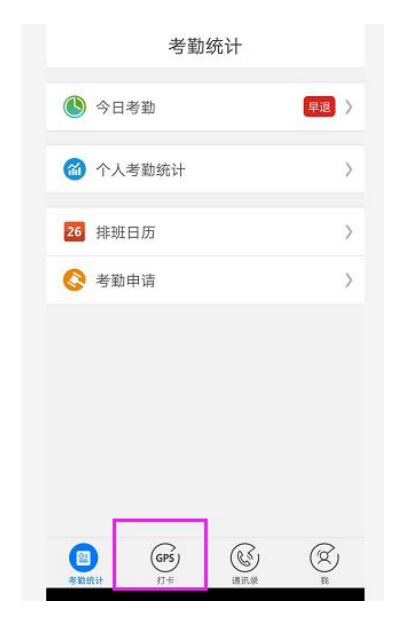

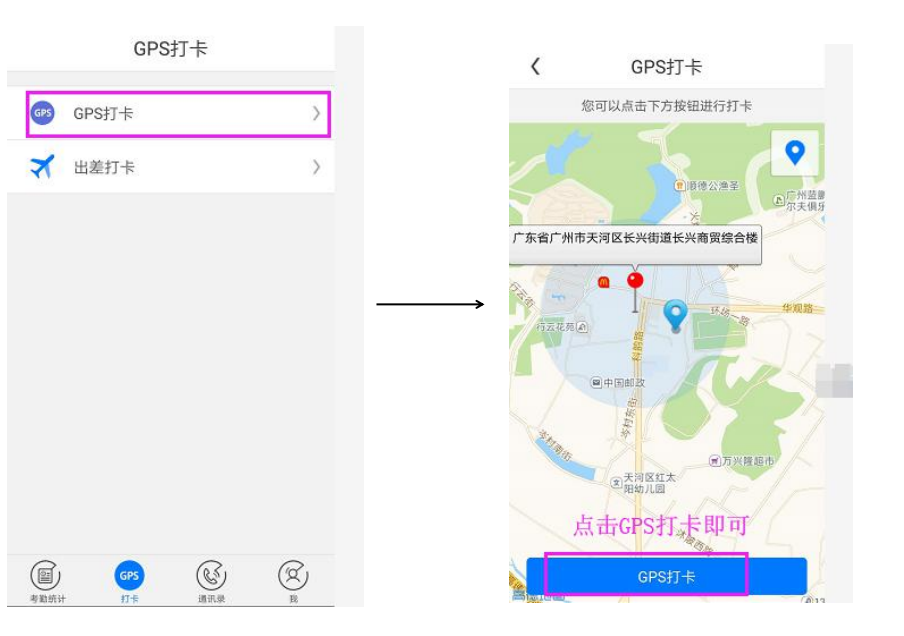

**注**:如需要在手机出差打卡先在云端设置审批设置,设置好审批 人...等信息 在手机申请出差打卡。审批人收到申请信息后同意 申请就 OK。可点"帮助"熟悉。

## 十二、考勤机操作

1. 导入通知(前提是通知功能在系统设置要开启)

将文档放到 U 盘里面,通知格式为 TXT 格式,命名是"通知"才能导入成功,导入成功后,按【Ů/#】可查看通知信息。

按【MENU】进入"主菜单"

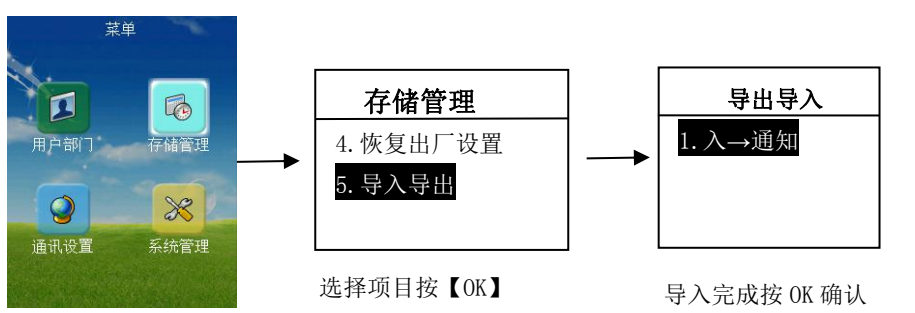

3.存储信息:可查看用户,管理员,指纹,密码注册数,指纹余量,记录余量。

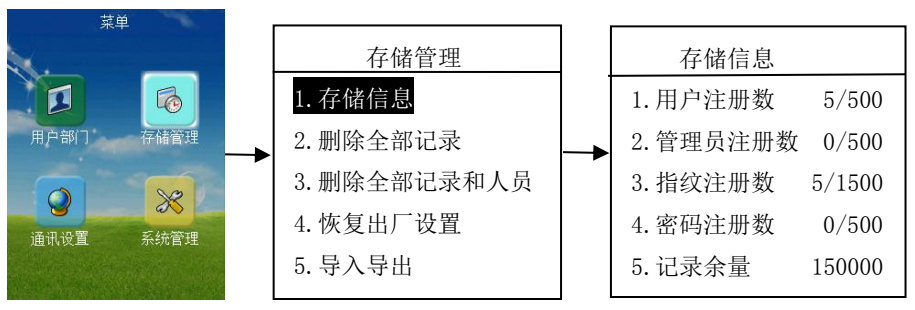

## 4. 删除全部记录:将考勤记录全部清除

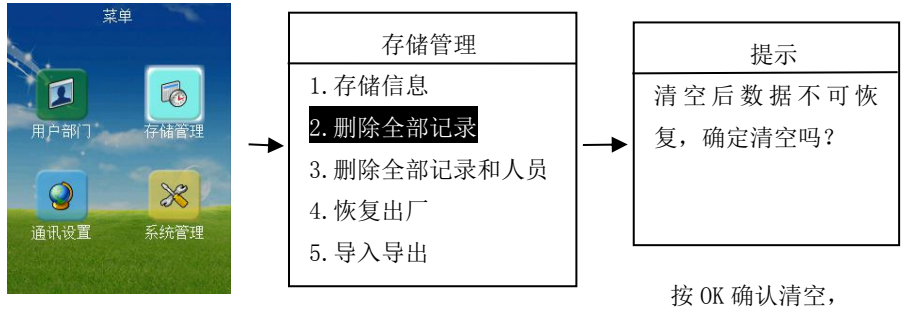

提示删除成功

## 5. 删除全部记录和人员

按【MENU】进入"主菜单"

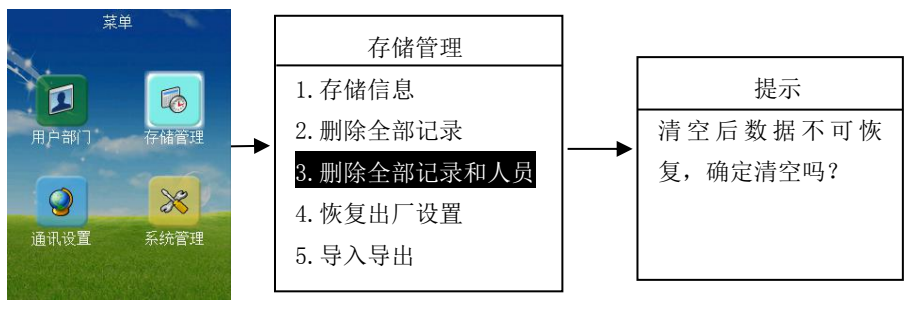

按 OK 确认清空, 提示删除成功

## 注意:

- 如机器有设置管理员时,删除记录需要管理员验证方可删除。
- 机器存在未上传的考勤记录时无法执行删除操作,需联网上传考勤
  记录后方可删除。

**6.恢复出厂:** (此项是将机子进行初始化,全部数据将恢复出厂时系统默认值,但 不影响服务器上的信息)(注:请谨慎使用)

按【MENU】进入"主菜单"

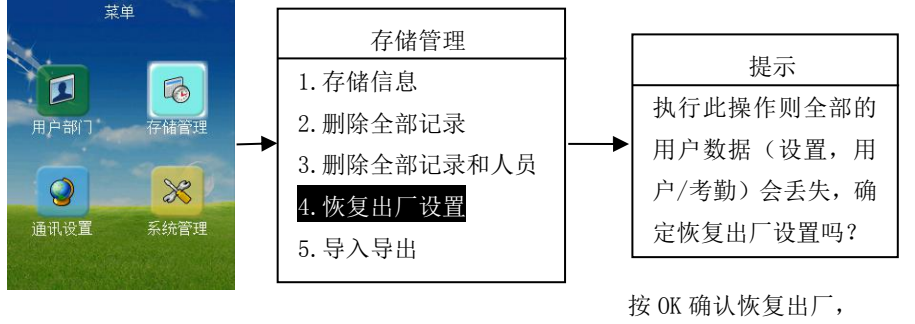

恢复成功后按 OK 确认

8. IP 设置: (注:考勤机默认是"动态"IP 动态分配,一般情况下无需 设置,默认动态分配地址;动态分配失败时可选择"静态"设置地址。) 按【MENU】进入"主菜单"

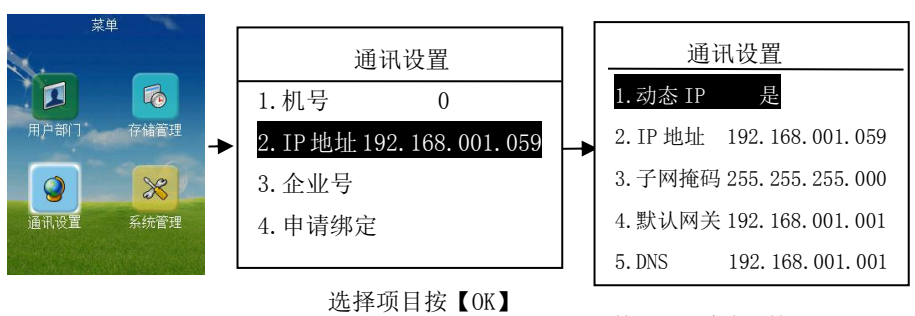

9. 系统设置

按【MENU】进入"主菜单"

按【OK】确定,按"▲/▼" 选择否,按【OK】确定

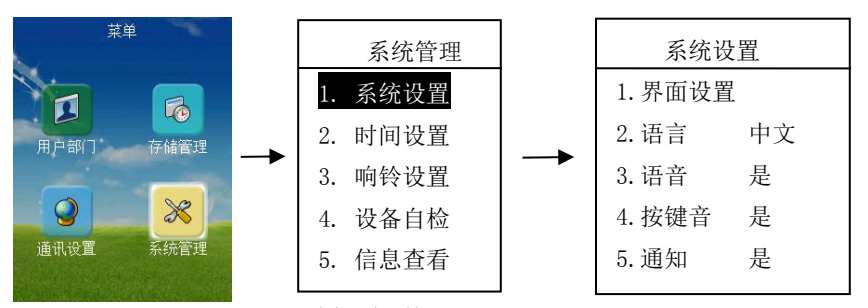

选择项目按【OK】

选择项目按【OK】

#### 注:

1. 界面设置: 可切换界面颜色。天蓝色,春录色,黑色。。。

2. 语言: 可切换中文或英文

3. 语音:可设置开启或关闭, (语音开启后开机,录指纹,打卡时会有语音提示)

4. 按键音:可设置开启或关闭

5. 通知:可设置开启或关闭,默认是开启,

#### 10. 时间设置

按【MENU】进入"主菜单"

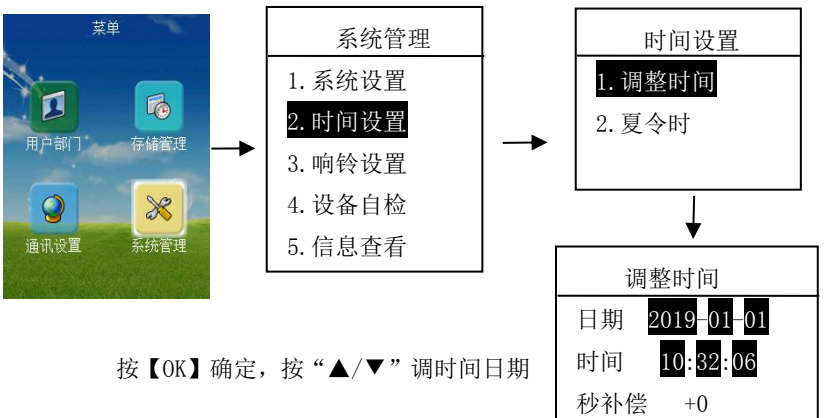

11. 夏令时设置

按【MENU】进入"主菜单"(断网有效)

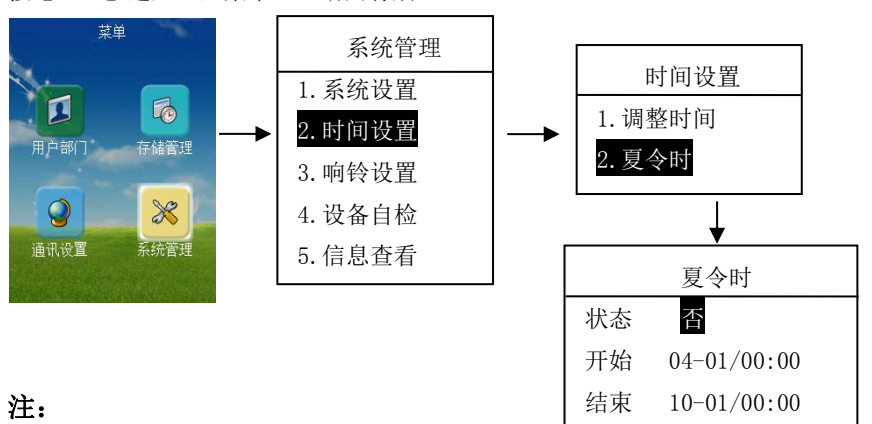

1. 将夏令时状态设为"是"才能进入夏令时模式

2. 进入夏令时模式时设置好开始与结束时间以后,到那天会自动进入夏令时状态。夏 令时开始会在设置时间快一个小时,结束夏令时会在设置时间慢一个小时

#### 12. 响铃设置

按【MENU】进入"主菜单"

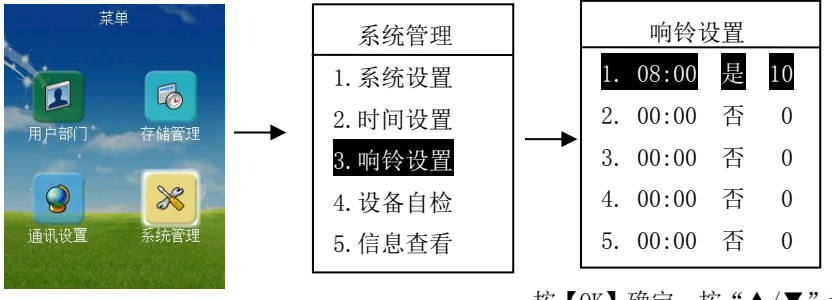

按【OK】确定,按"▲/▼"调响 铃时间,响铃时长 13. 信息查看: 可以查看本机的序列号, 固件版本, 机号。

按【MENU】进入"主菜单"

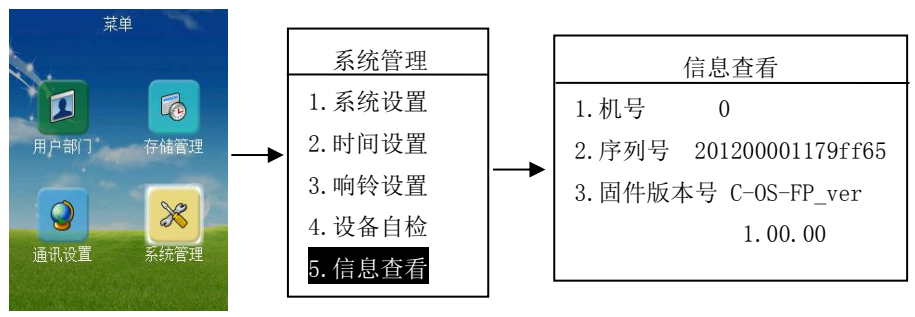

#### 14. 固件升级:

将固件放到 U 盘里面, U 盘插到考勤机的 USB 接口上, 机器检测到 U 盘后会在主界面显

示, 按【MENU】进入"主菜单"

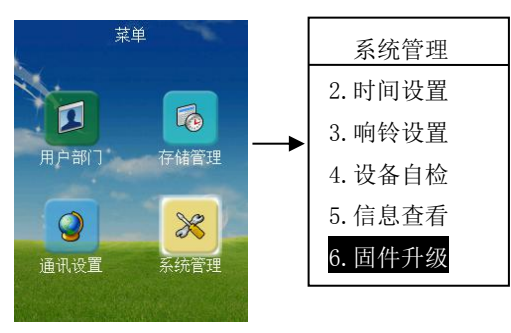

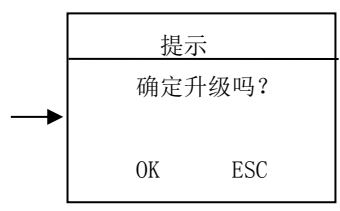

按 OK 确认升级,升级中。。。 升级成功后设备会自动重启, 15. 人员/部门加载(注:下载人员信息不全时,可再次选择重新加载用户)

按【MENU】进入"主菜单"

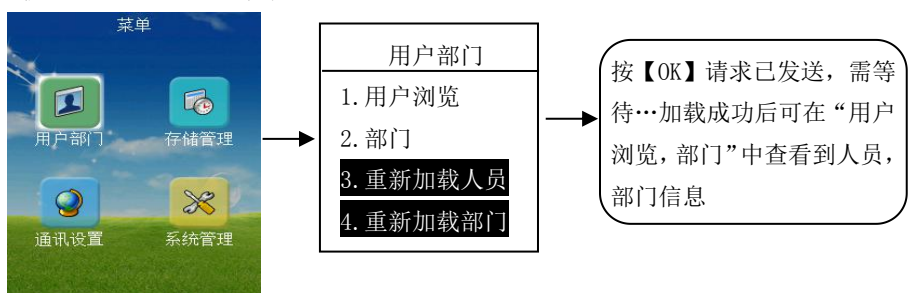

## 云考勤指纹机技术参数:

| 比对方式  | 1:1 / 1:N (指纹+密码)     |
|-------|-----------------------|
| 指纹容量  | 1500                  |
| 员工数量  | 500                   |
| 密码数量  | 500                   |
| 记录容量  | 150000                |
| 键盘按键  | T9 键盘                 |
| 数据安全  | 数据存储                  |
| 通讯接口  | USB, TCP/IP           |
| 电源    | 5V/1A DC              |
| 工作电流  | 待机 200mA-400mA        |
| 指纹采集器 | 暗背景蓝光                 |
| 语言    | 简体中文/英文               |
| 屏幕    | 2.8 英寸 TFT 彩屏         |
| 报表    | 服务器 Excel 报表          |
| 其他功能  | 闹铃、语音提醒,内置 Linux 操作系统 |